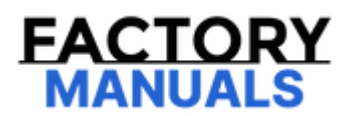

# Your Ultimate Source for OEM Repair Manuals

FactoryManuals.net is a great resource for anyone who wants to save money on repairs by doing their own work. The manuals provide detailed instructions and diagrams that make it easy to understand how to fix a vehicle.

**1997 VOLVO V40 OEM Service and Repair** Workshop Manual

Go to manual page

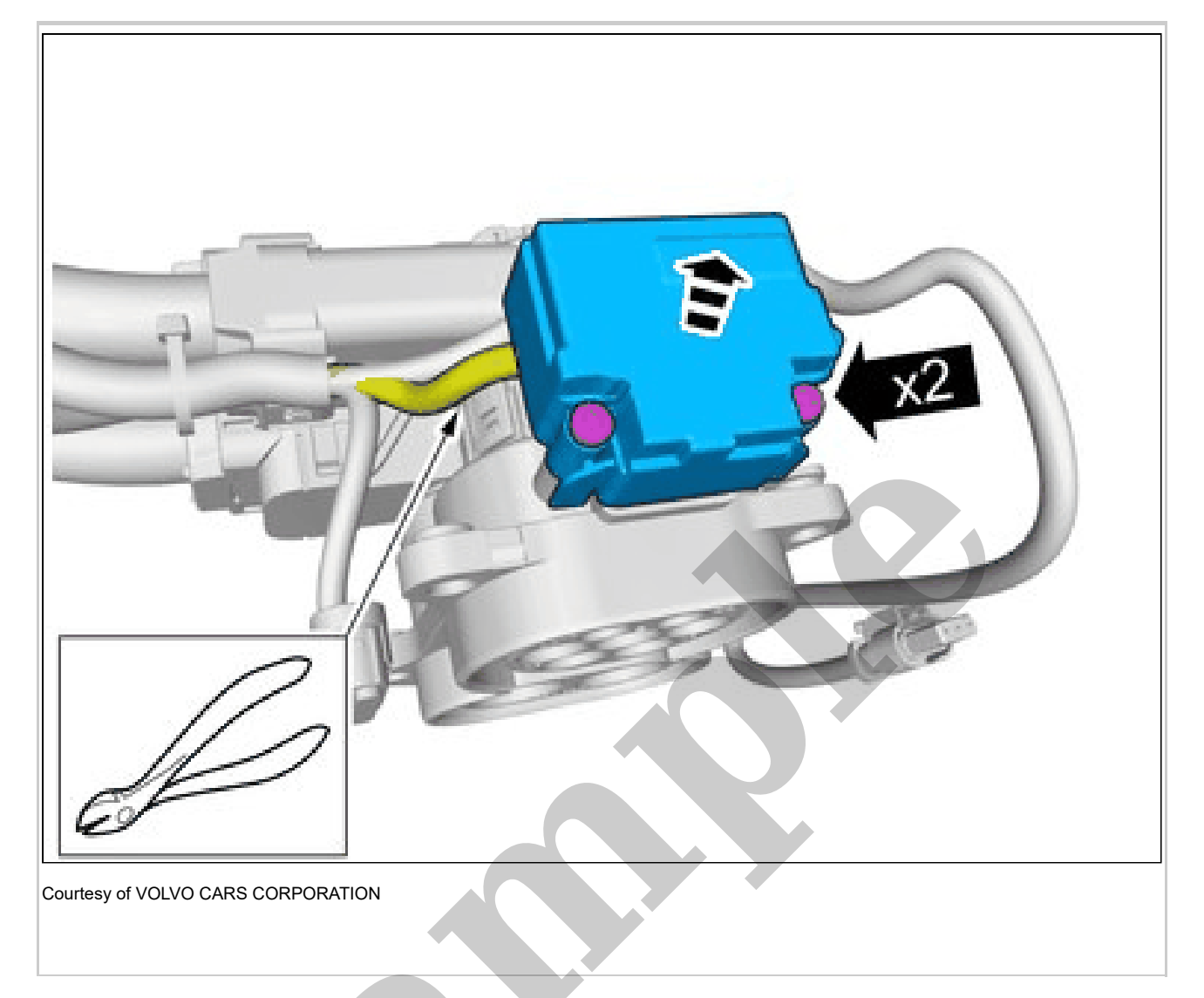

Remove the screws. Remove the marked part. Carry out splicing of wire. Refer to: JOINING CABLES

### CHARGE CONNECTOR LOCKING MOTOR > CHARGE CONNECTOR LOCKING MOTOR [2021-2022, E400V6] > INSTALLATION

To install, reverse the removal procedure.

### CONTROL STALK, LEFT > CONTROL STALK, LEFT [2018-2022] > REMOVAL AND INSTALLATION

Remove steering wheel module (SWM). Refer to: STEERING WHEEL MODULE

### CONTROL STALK, RIGHT > CONTROL STALK, RIGHT [2018-2022] > REMOVAL AND INSTALLATION

Remove steering wheel module (SWM). Refer to: STEERING WHEEL MODULE

### DIAGNOSTIC SOCKET OBD 2 > DIAGNOSTIC SOCKET OBD 2 [2018-2022] > INSTALLATION

To install, reverse the removal procedure.

#### DRIVER DOOR MODULE > DRIVER DOOR MODULE (DDM) [2018-2022] > REMOVAL

Set the vehicle to Inactive mode, described in user mode. Refer to: USAGE MODE Remove panel side door front. Refer to: PANEL FRONT DOOR

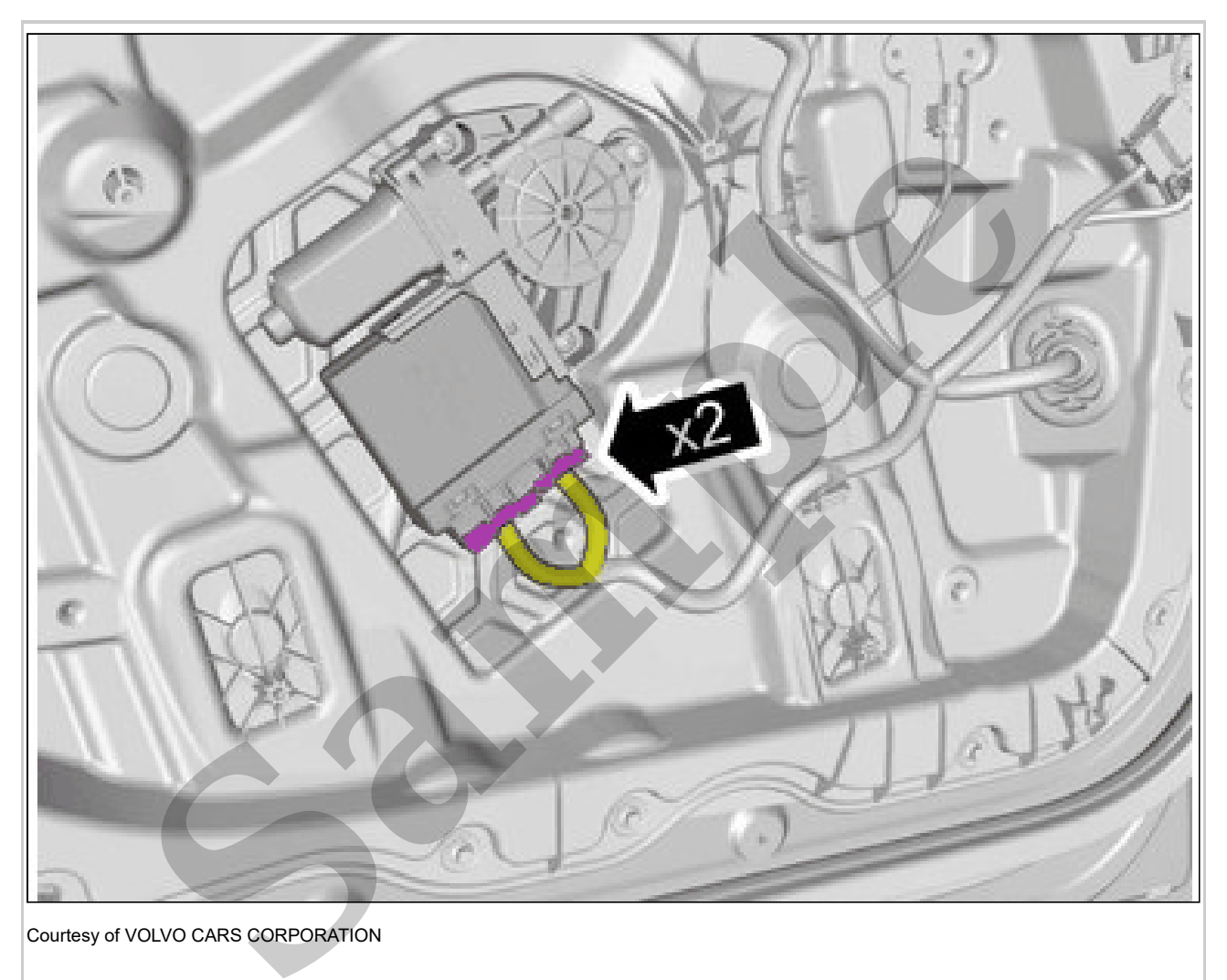

Release the connector catches. Disconnect the connectors.

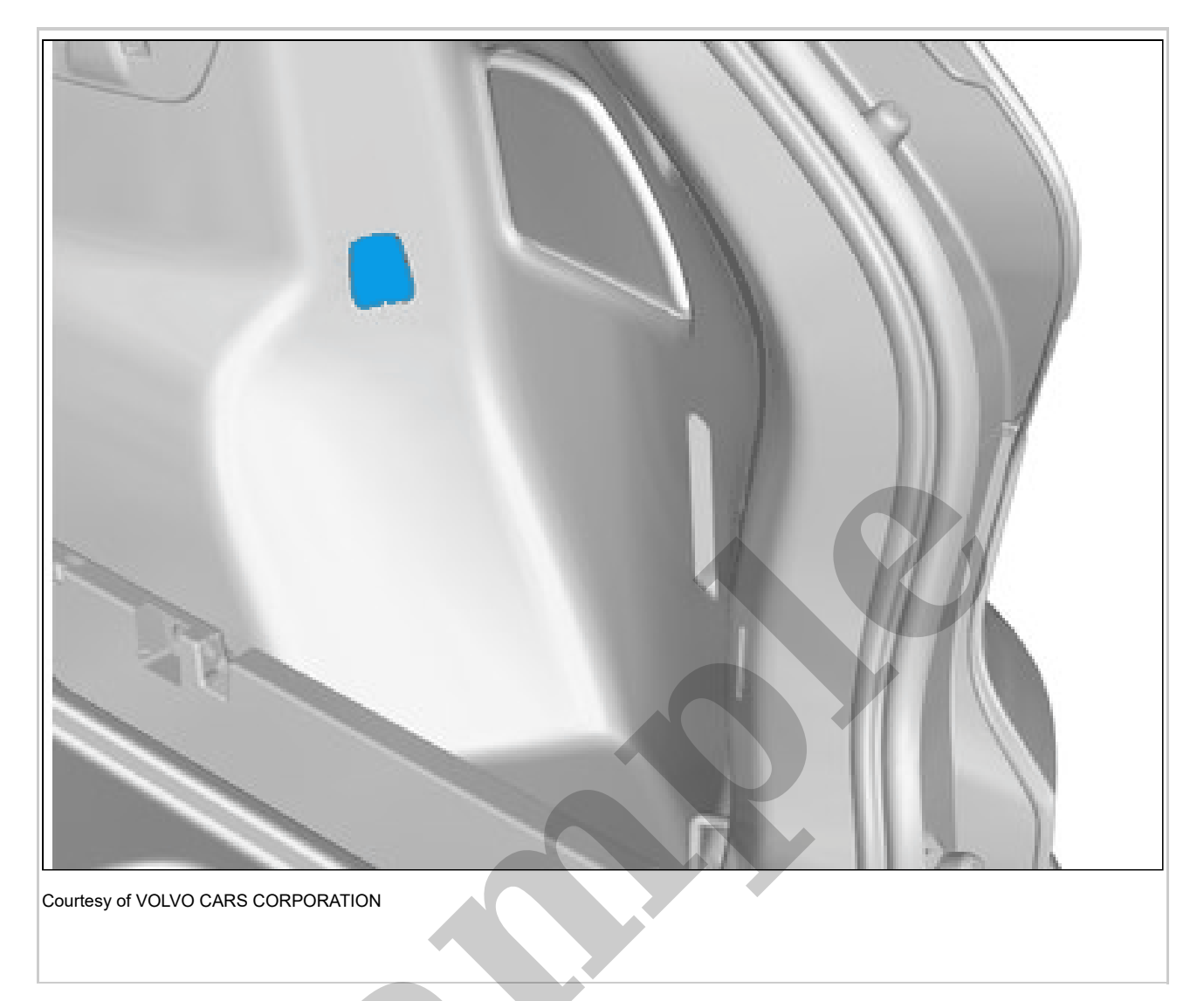

Remove side panel cargo compartment. Refer to: SIDE PANEL LOADSPACE

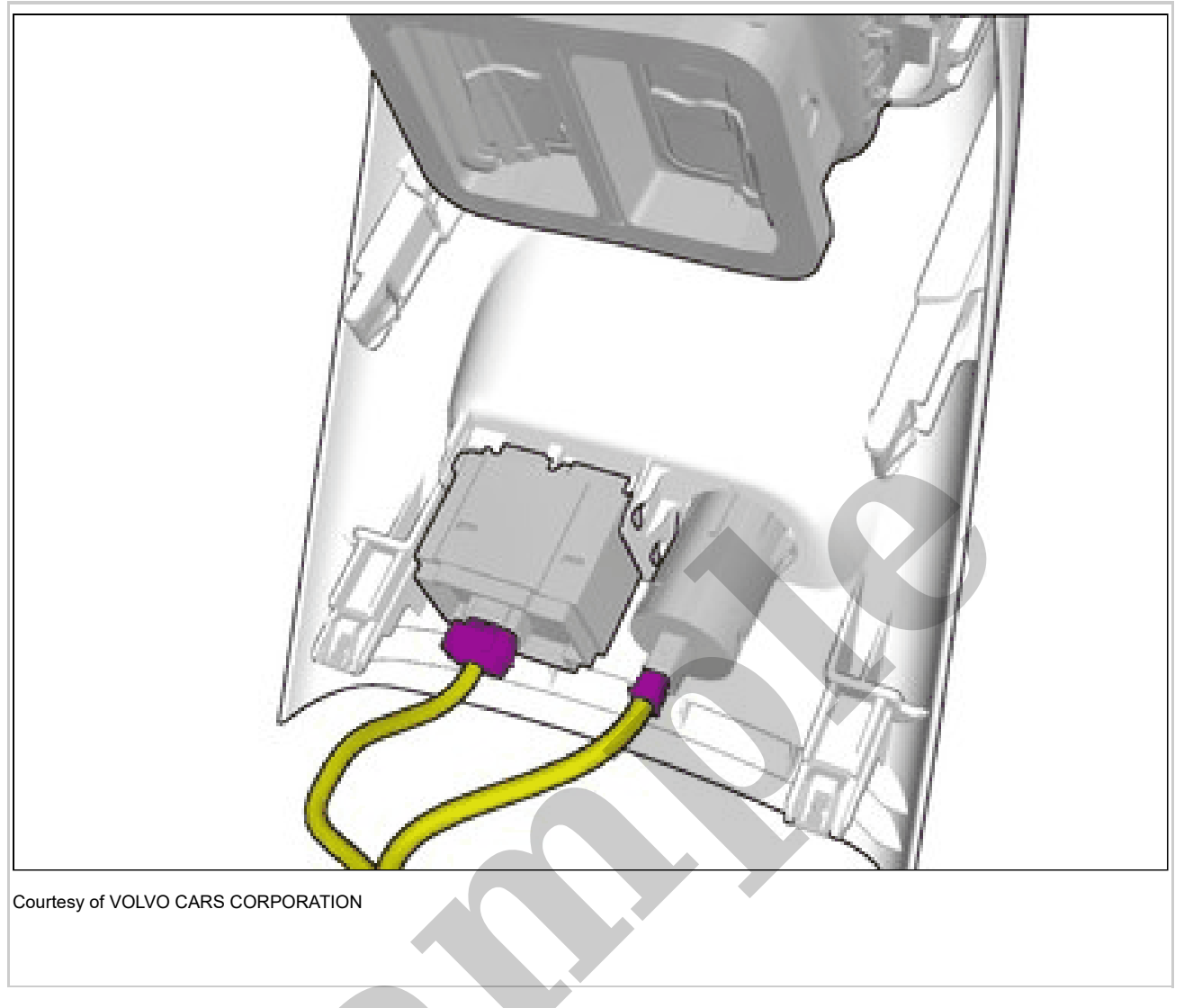

Disconnect the connectors.

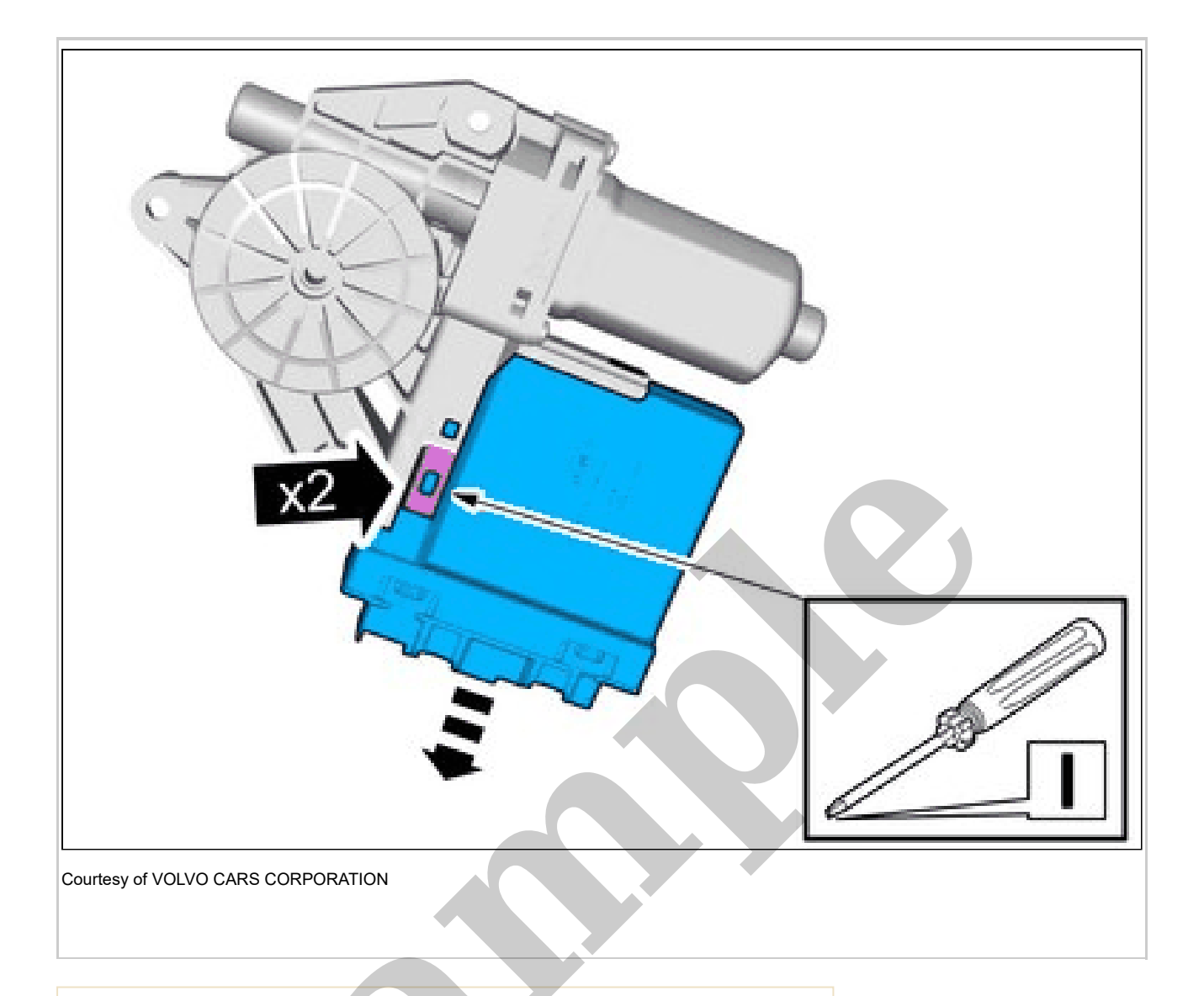

CAUTION: Be careful not to damage the catches.

Release the catches. Remove the marked part. **Use:** Electrician's screwdriver

### PASSENGER DOOR MODULE > PASSENGER DOOR MODULE (PDM) [2018-2022] > INSTALLATION

To install, reverse the removal procedure. Perform power window motor, initiation. Refer to: DOOR WINDOW MOTOR INITIALIZATION

**NOTE:** This step is only necessary when installing a new component.

Order and download the appropriate software according to: VIDA/Software/Hardware Changes

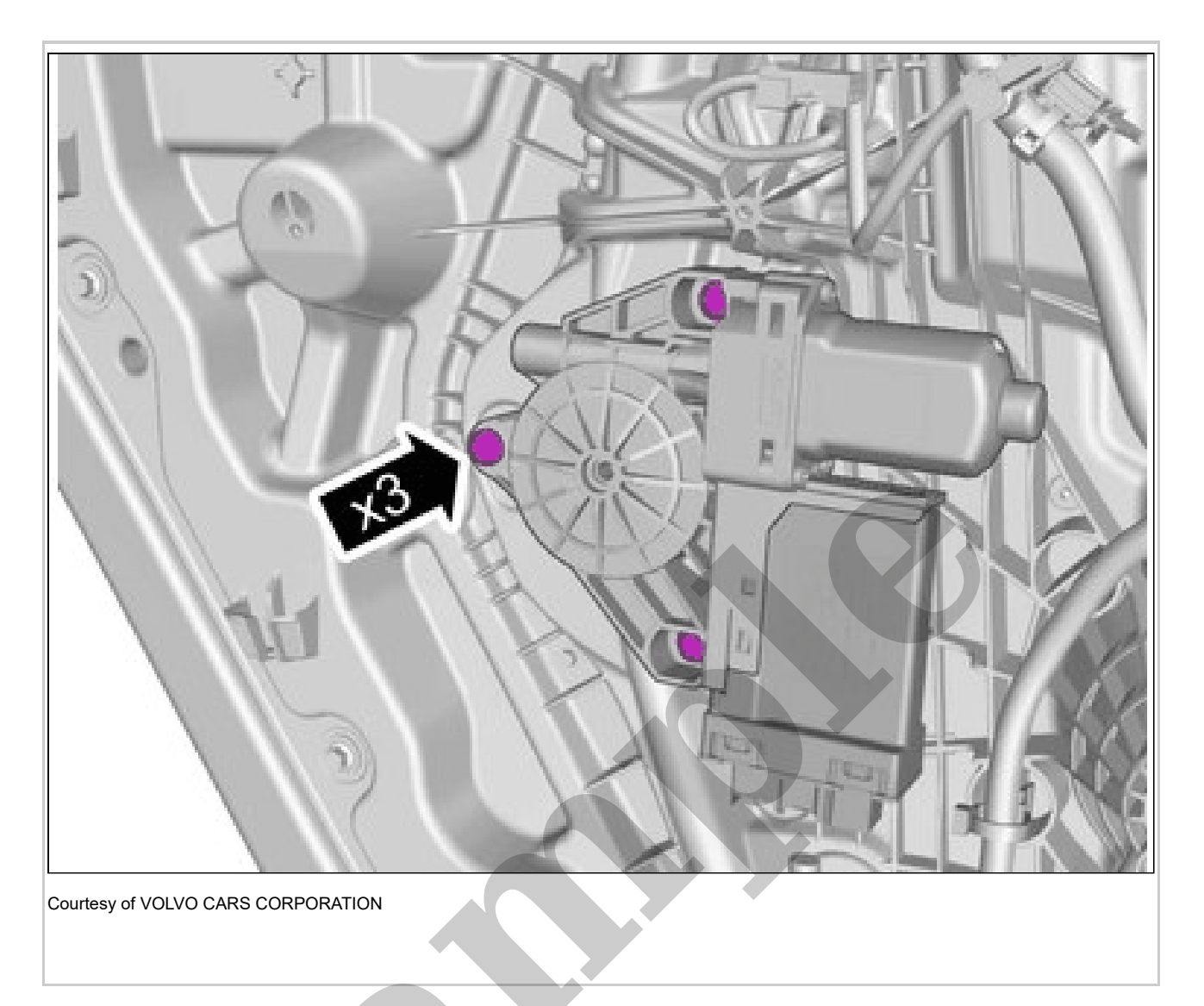

Remove the screws.

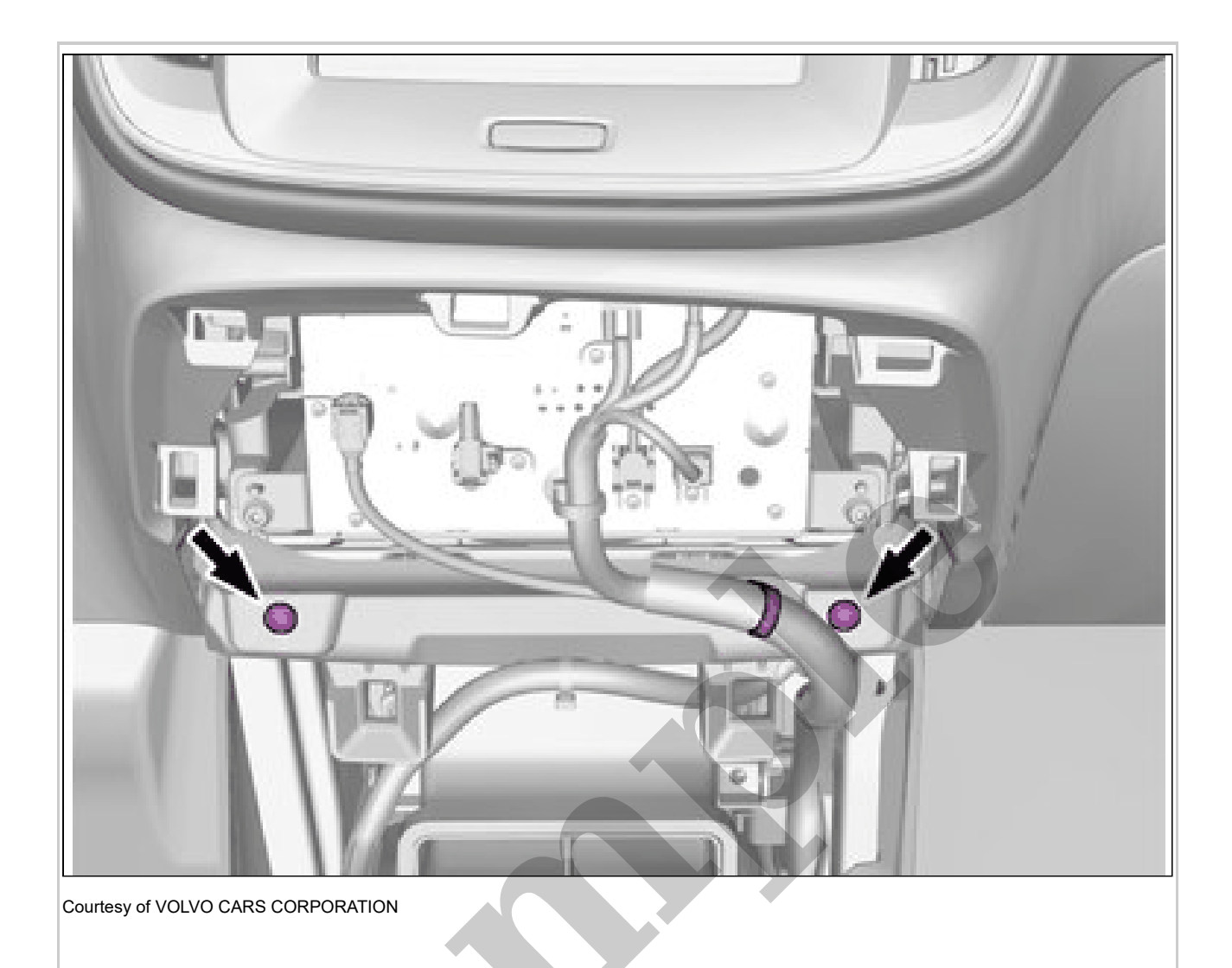

Remove the screws.

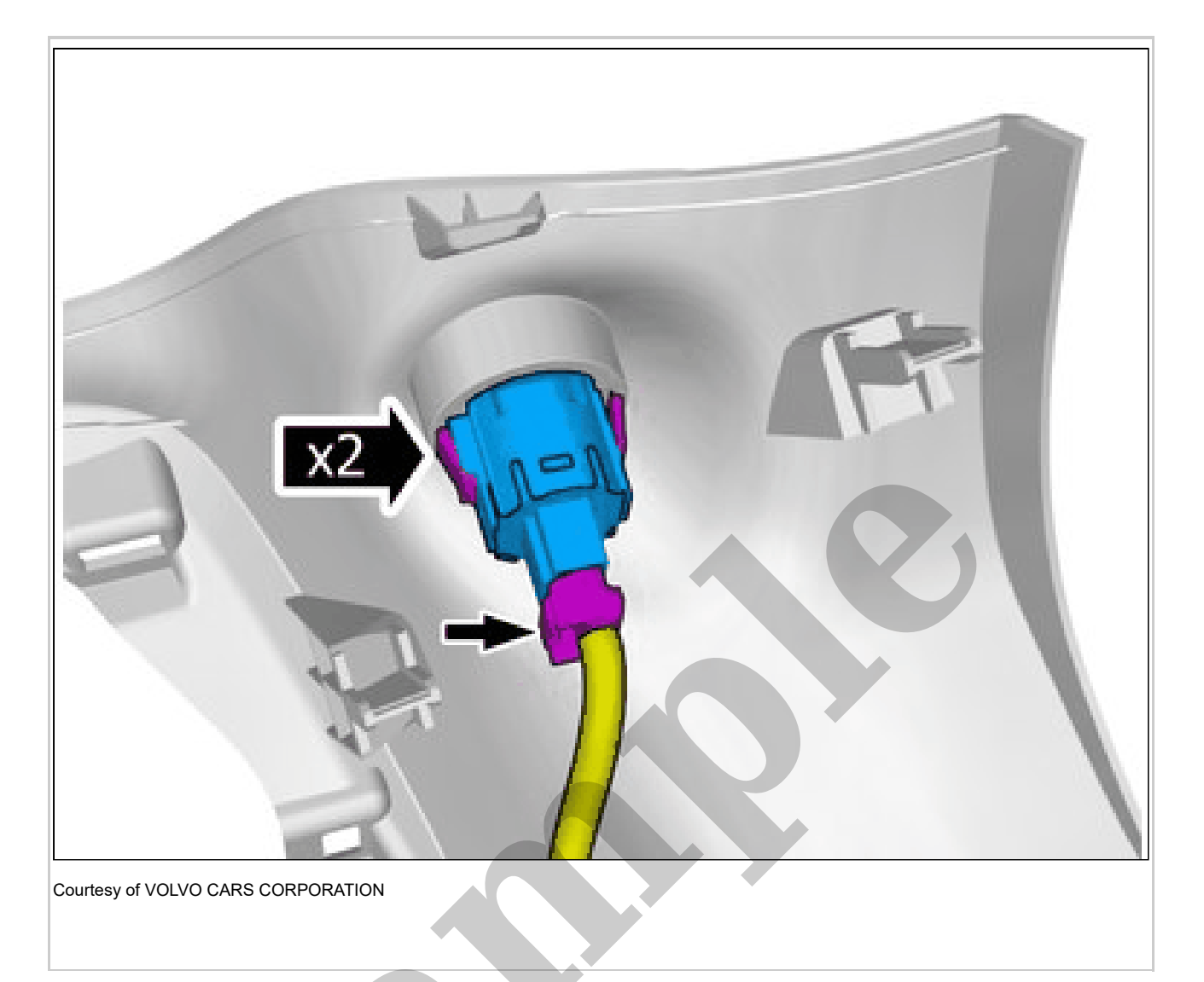

The graphic shows the back of the component. Disconnect the connector. Depress the locking device. Remove the marked part.

## START BUTTON > START BUTTON [2018-2019 | 2020-2022, B4204T18; B4204T47] > INSTALLATION

To install, reverse the removal procedure.

#### STEERING WHEEL SWITCH MODULE SWSM > STEERING WHEEL SWITCH MODULE SWSM [2018-2022] > REMOVAL

Remove airbag driver's side. Refer to: DRIVER'S AIRBAG

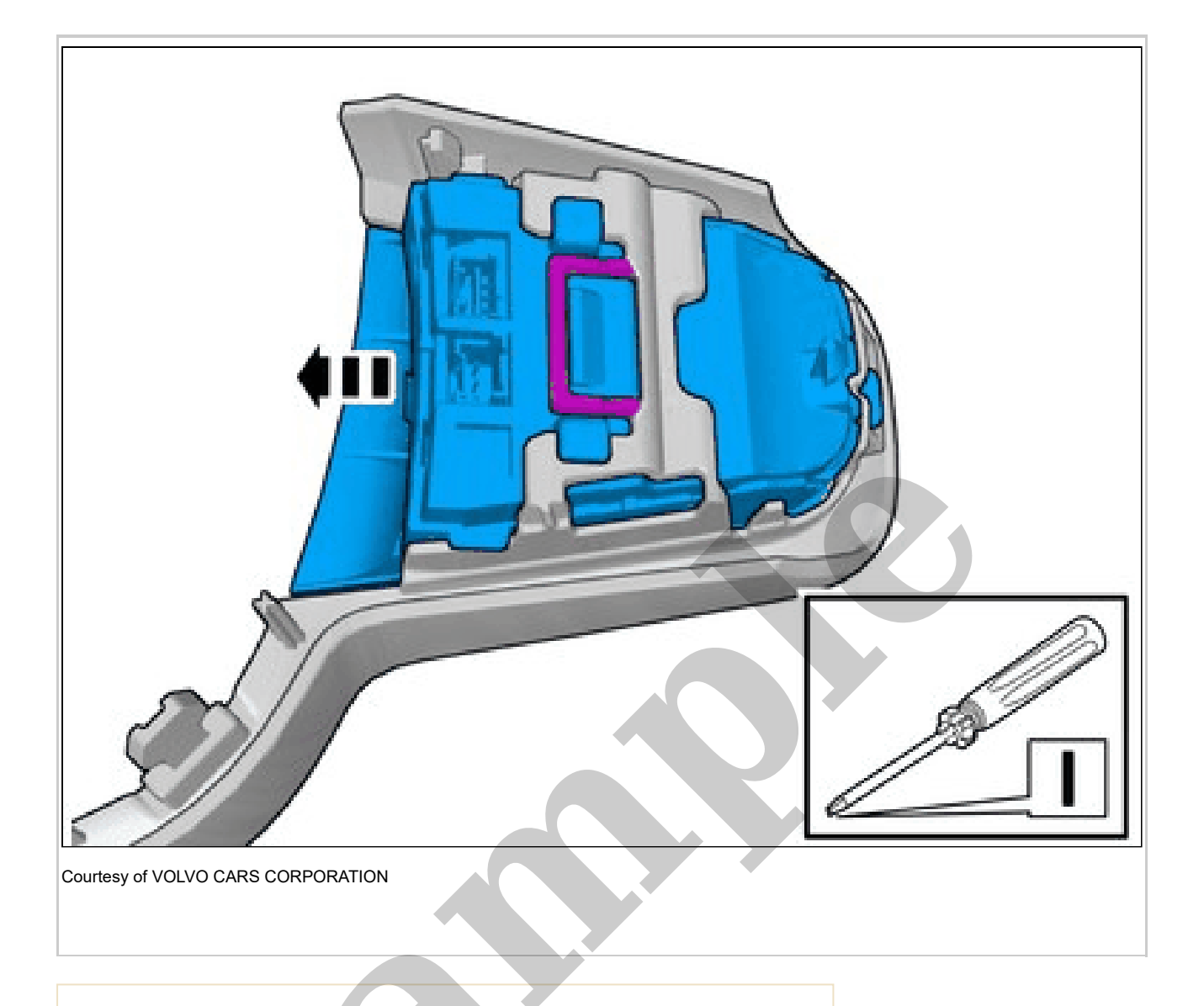

CAUTION: Be careful not to damage the catches.

Remove the marked part. On both sides.

### STEERING WHEEL SWITCH MODULE SWSM > STEERING WHEEL SWITCH MODULE SWSM [2018-2022] > INSTALLATION

To install, reverse the removal procedure.

### SWITCH MODULE, INSTRUMENT PANEL > SWITCH MODULE, INSTRUMENT PANEL [2018-2022 | 2021, B4204T18; B4204T47] > REMOVAL

Set the vehicle to Inactive mode, described in user mode. Refer to: USAGE MODE